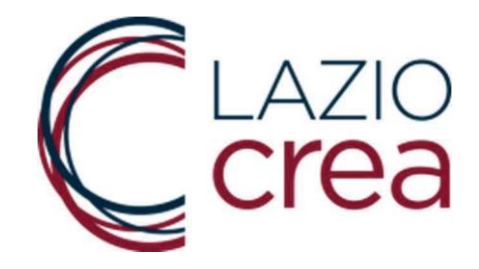

## MANUALE D'USO

# DELL'APPLICAZIONE WEB PER LA PRESENTAZIONE DELLE DOMANDE INERENTI L'AVVISO PUBBLICO "RIPARTIAMO ANIMAZIONE CULTURALE"

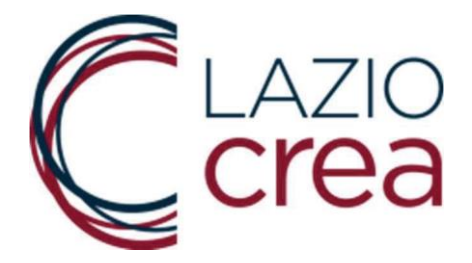

#### SOMMARIO

### 

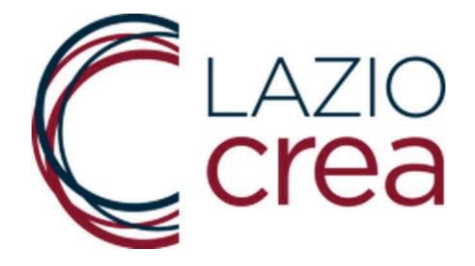

Questo manuale si rivolge agli utenti compilatori ed ha lo scopo di illustrare la procedura per chiedere la concessione del contributo.

Le domande per la richiesta di contributo devono essere presentate, pena l'esclusione, tramite lo sportello telematico, disponibile al sito <u>https://ripartiamoanimazioneculturale.regione.lazio.it/</u>, che sarà attivato dal giorno 22/07/2021 sino alle ore 14.00 del giorno 16/08/2021.

#### 1. SCHERMATA PER L'INSERIMENTO DELLE INFORMAZIONI E DEGLI ALLEGATI

Nella prima schermata (figura in basso) viene chiesto d'inserire il codice di sicurezza proposto a video dal sistema.

<u>IMPORTANTE:</u> il codice di sicurezza non deve essere confuso con il codice alfanumerico identificativo della Domanda di cui si parlerà di seguito. Del codice di sicurezza va rispettato il formato richiesto (maiuscole, minuscole).

#### PER INVIARE LA TUA DOMANDA INSERIRE IL CODICE DI SICUREZZA E CLICCARE SU 'CONTINUA'

| CONTINUIA |
|-----------|
|           |

Per inserire i dati della domanda a sistema scegliere la forma giuridica a cui si appartiene

| 1 Tipologia richiedente                      |  |
|----------------------------------------------|--|
| selezionare                                  |  |
| selezionare                                  |  |
| Forma giuridica iscritta al Registro Imprese |  |

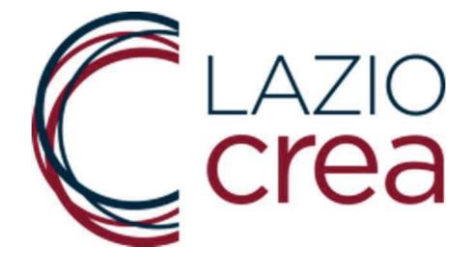

Per poter inviare la domanda si devono inserire tutte le informazioni richieste dall'applicazione e si devono allegare i documenti richiesti.

#### I campi e le spunte delle dichiarazioni sono tutti OBBLIGATORI.

<u>AVVERTENZA</u>: i campi di tipo data possono essere compilati utilizzando il calendario oppure digitando la data dalla tastiera rispettando il formato gg/mm/aaaa, es. 7 aprile 2021  $\rightarrow$  07/04/2021.

Qualora sia stato compiuto un errore nella compilazione, dopo aver premuto su Invia la domanda il sistema proporrà, in alto alla schermata, la lista dei campi non compilati correttamente o delle spunte omesse.

| AVVERTENZA                     |                                                              |                                                                    |   |
|--------------------------------|--------------------------------------------------------------|--------------------------------------------------------------------|---|
| I campi di tipo DATA pos       | ono essere compilati utilizzando alternativamente il selett  | ore che si attiva posizionandosi all'interno del campo o digitando |   |
| direttamente la data tra       | nite tastiera. In questo caso rispettare sempre il formato r | ichiesto: gg/mm/aaaa (Es. 1 luglio 2000 = 01/07/2000)              |   |
|                                |                                                              |                                                                    |   |
| <b>1</b> Tipologia richiedente |                                                              |                                                                    |   |
| Forma giuridica is             | ritta al Registro Imprese                                    |                                                                    | ~ |
| ronna glanaica is              | inta a registro imprese                                      |                                                                    |   |

Per poter allegare la domanda firmata e la copia del documento di riconoscimento in corso di validità occorre spuntare la dichiarazione di aver preso visione dell'Informativa relativa alla Privacy. Appena verrà apposta la spunta si attiveranno i bottoni per allegare i documenti.

I file caricati devono essere in formato pdf e non devono superare i 6 MB di grandezza relativamente all'Allegato 1 – Domanda di partecipazione e 2 MB di grandezza relativamente all'Allegato 2 – Documento d'identità. Se i file sono troppo grandi, utilizzare un qualunque software di compressione dei pdf che si trova in rete ricercando le parole chiavi "comprimere pdf".

| ATTENZIONE:                                                                                                    |
|----------------------------------------------------------------------------------------------------|
| - Gli allegati devono essere inseriti nel formato indicato e avere un <b>un peso massimo di 2 MB</b> ;                                                        |
| - Prima di procedere, verificare che gli allegati si aprano correttamente e non siano in formato 'protetto';                                                  |
| Cichiaro di aver preso visione dell'informativa, allegato n. 3 al presente bando, relativa al trattamento dei dati personali ai sensi degli artt. 13 e 14 del |
| Regolamento europeo n. 679/2016 e del Decreto Legislativo 196 del 30 giugno 2003 (Codice in materia di protezione dei dati personali) come modificato d       |
| Decreto Legislativo 101 del 10 agosto 2018.                                                                                                    |
| Seleziona il campo per abilitare i pulsanti                                                                                                    |
| 1) Domanda di partecipazione:                                                                                                    |
| Scegli file Nessun file selezionato                                                                                                    |
| 2) Documento di identită:                                                                                                    |
| Scegli file Nessun file selezionato                                                                                                    |

Dopo aver inviato la domanda è fondamentale prendere nota del Codice Alfanumerico che Pag. 4 di 12

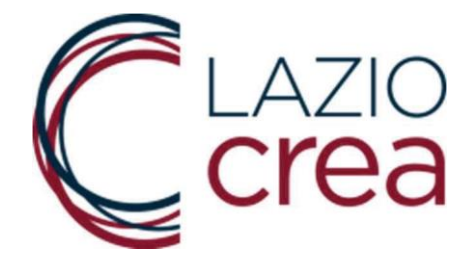

il sistema avrà associato alla Domanda.

| omanda acquisita                                                             |                                                          |
|------------------------------------------------------------------------------|----------------------------------------------------------|
| Sua domanda ê stata acquisita.                                               |                                                          |
| odice alfanumerico di riconoscimento attribuito in automatico dal siste      | ema alla Sua Dichiarazione è E17THDM2Z2TR                |
| dati compilati sono:                                                         |                                                          |
|                                                                              |                                                          |
| 1. Tipologia richiedente                                                     | FORMA GIURIDICA ISCRITTA AL REGISTRO<br>IMPRESE          |
| 1. Tipologia richiedente<br>2. RICHIEDENTE                                   | FORMA GIURIDICA ISCRITTA AL REGISTRO<br>IMPRESE          |
| 1. Tipologia richiedente 2. RICHIEDENTE 02.a. Nome del legale rappresentante | FORMA GIURIDICA ISCRITTA AL REGISTRO<br>IMPRESE<br>NOME3 |

Il Codice Alfanumerico viene visualizzato sull'interfaccia web, viene anche trasmesso all'indirizzo di posta elettronica inserito nella schermata, unitamente ai pdf allegati nel sistema.

#### <u>Con la ricezione di tale mail la procedura di presentazione della domanda risulta</u> <u>conclusa.</u>

| ☐ 🥍 🔿 ↑ ↓ 🗢 Conferma invio domanda COGNOME3 NOME3 con codice: E17THD                                             | DM2Z2TR - Messaggio (HTML) 🖪 — 🗆 🗙                                        |
|----------------------------------------------------------------------------------------------------|---------------------------------------------------------------------------|
| File Messaggio Guida Q Cosa vuoi fare?                                                                           |                                                                           |
| $\widehat{\blacksquare} \ \ \textcircled{\ } \ \ \textcircled{\ } \ \ \ \ \ \ \ \ \ \ \ \ \ \ \ \ \ \$           |                                                                           |
| Conferma invio domanda COGNOME3 NOME3 con codice: E17THDM                                                        | 12Z2TR                                                                    |
| confermaricezione-noreply@regione.lazio.it                                                                       | $\bigcirc$ Rispondi $\ll$ Rispondi a tutti $\rightarrow$ Inoltra $\cdots$ |
|                                                                                                    | mercoledì 30/06/2021 11:17                                                |
| E17THDM2Z2TR_01.pdf V E17THDM2Z2TR_02.pdf V E17THDM2Z2TR_02.pdf V E17THDM2Z2TR_02.pdf V E17THDM2Z2TR_04          | ati.txt V Segnatura.xml V 2 KB                                            |
| Gentilissimo utente,                                                                                             |                                                                           |
| con con questa comunicazione attestiamo che la domanda da lei inviata e' stata correttamente<br>Cordiali saluti. | recepita dal sistema.                                                     |
|                                                                                                    |                                                                           |

<u>AVVERTENZA</u>: <u>La firma digitale o autografa sulla domanda deve essere del</u> <u>richiedente</u> e non di qualsiasi altro intermediario.

Se nella copia del documento di riconoscimento il campo della firma non è ben visibile, la copia del documento di riconoscimento deve essere firmata in calce con firma autografa, a meno che la domanda non sia firmata digitalmente. In tal caso non è necessario firmare la copia del documento di riconoscimento anche in caso di firma poco visibile.

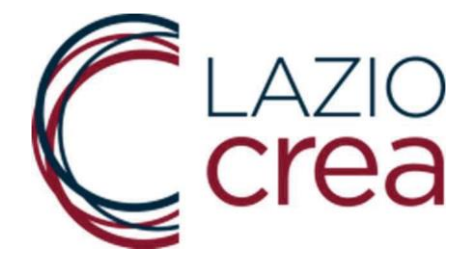

#### 2. CONTATTI

Per segnalare malfunzionamenti durante l'utilizzo del sistema informatico inviare una mail ad <u>asstecanimculturale@laziocrea.it</u>. La velocità di risposta da parte del gruppo di lavoro varia in base al numero di mail arrivate.

Per chiedere un chiarimento sui requisiti di accesso al bando utilizzare la mail chiarimentianimculturale.laziocrea@legalmail.it

Il NUR non può fornire risposte in merito alle modalità di presentazione della domanda on line oppure ai requisiti dell'Avviso. Può soltanto raccogliere le segnalazioni alle quali sarà data una risposta in base al numero di segnalazioni arrivate. Le richieste di chiarimenti pervenute tramite NUR non saranno prese in considerazione.